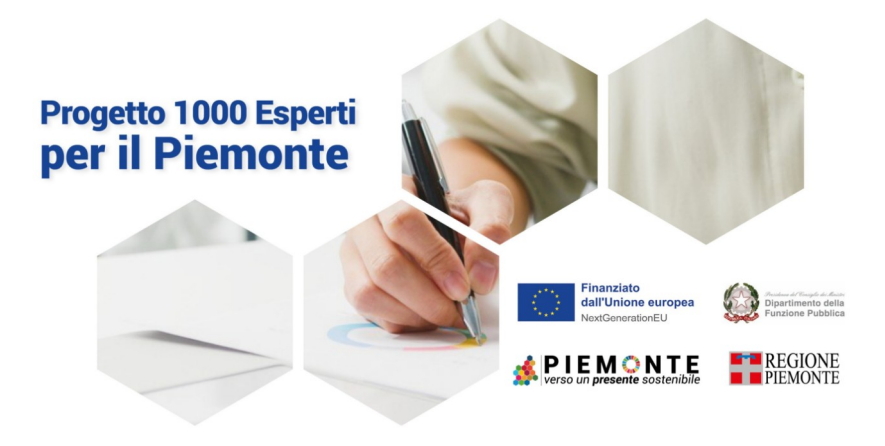

# Presentazione ed informazioni per la compilazione del modulo ATTIVAZIONE ASSISTENZA TECNICA PNRR

L'Assistenza Tecnica PNRR della Regione Piemonte, si occupa del supporto alle Pubbliche Amministrazioni nell'ambito delle seguenti procedure:

- Bonifiche
- Rifiuti
- Rinnovabili
- Servizio Idrico Integrato
- Infrastrutture Digitali
- Procedimento Autorizzatorio Unico Ambientale (PAUR)

e connessi endoprocedimenti quali appalti, valutazioni ambientali, edilizia, urbanistica e paesaggistica in accordo con quanto indicato nel <u>Piano Territoriale di Regione Piemonte</u> relativo all'assistenza tecnica del PNRR a livello centrale e locale per il supporto alla gestione delle procedure complesse.

Il modulo – a cui si può accedere dall'indirizzo

<u>https://www.regione.piemonte.it/web/temi/ambiente-territorio/esperti-per-piemonte-per-</u> <u>lattuazione-piano-territoriale</u> – è costituito da 6 sezioni :

- Informativa
- Richiedente
- Oggetto della richiesta
- Informazioni trasversali
- Profili professionali
- Dichiarazioni

Si segnala che la compilazione può essere avviata e – se lo si desidera – essere salvata in bozza in modo da essere ripresa e completata anche in più passaggi; è inoltre possibile richiedere un supporto alla compilazione come indicato nei passaggi successivi.

Vediamo nel dettaglio ciascun passo

# 1 Informativa

Il primo passo è costituito dall'informativa sul trattamento dei dati personali. E' necessario confermare di aver preso visione dell'informativa, selezionando la casella in basso, per poter proseguire.

#### 2 Richiedente

Nel secondo passo è richiesto di indicare i dati dell'ente richiedente, del responsabile dell'ente e del referente della richiesta.

Il Responsabile dell'Ufficio Richiedente è unico e sarà colei/colui che controfirmerà il foglio presenza (timesheet) degli esperti attivati presso l'Amministrazione richiedente.

Il Referente della Richiesta può corrispondere al Responsabile dell'Ufficio Richiedente. Nel caso si desiderasse inserire più Referenti di Richiesta (per esempio nel caso di richieste di attivazione esperti per più procedure) si prega di indicare in questa schermata solo un nominativo e relativo ruolo/email/telefono; tuttavia sarà possibile, nella sezione successiva – denominata "Oggetto della richiesta" – indicare il nome ed i contatti di più referenti abbinandoli alle singole richieste di attivazione nella finestra "Breve descrizione complessiva".

Indicando l'indirizzo email, al termine della compilazione verrà inviata a ciascun soggetto indicato una email di conferma dell'invio della domanda.

| Dati Ente Richiedente                                    |              |            |       |       |  |
|----------------------------------------------------------|--------------|------------|-------|-------|--|
| Tipologia di Ente richiedente                            |              |            |       |       |  |
| Regione Piemonte                                         |              |            |       |       |  |
| Amministrazioni comunali                                 |              |            |       |       |  |
| <ul> <li>Amministrazioni provinciali/Cittă Me</li> </ul> | etropolitana |            |       |       |  |
| Responsabile dell'ufficio richiedente                    |              |            |       |       |  |
| Nome *                                                   | Cognome *    | Cognome *  |       | Ruolo |  |
|                                                          |              |            |       |       |  |
| E-mail istituzionale *                                   |              | Telefono*  |       |       |  |
|                                                          |              | +39        |       |       |  |
|                                                          |              |            |       |       |  |
| Referente della richiesta                                |              |            |       |       |  |
| Nome *                                                   | Cognome *    |            | Ruolo |       |  |
|                                                          | Caputano     |            |       |       |  |
| E-mail istituzionale *                                   |              | Telefono * |       |       |  |
|                                                          |              | +39        |       |       |  |
|                                                          |              |            |       |       |  |
| Salva in bozza                                           |              |            |       |       |  |
|                                                          |              |            |       |       |  |
|                                                          |              |            |       |       |  |

#### 3 Oggetto della richiesta

In questo passo è necessario indicare tutti i dati che riguardano le procedure in essere presso l'ente per cui si sta richiedendo un supporto degli esperti.

Le voci proposte sono:

- Procedure connesse a interventi finanziati a valere sul Piano Nazionale di Ripresa e Resilienza (PNRR) e sul Piano Nazionale degli investimenti complementari (PNC)
- Procedure connesse a interventi finanziati a valere su altre fonti finanziarie con tempi di spesa ristretti
- Supporto a "soggetto attuatore" che provvedono alla progettazione e/o realizzazione degli interventi previsti dal PNRR PNC
- Procedure connesse ad investimenti strategici che coinvolgono più enti territoriali
- Altro

| ossibile consultare il Piano Territoriale Regione Piemonte (PTRP) al seguente indirizzo:                                                                                                    |           |  |  |  |
|----------------------------------------------------------------------------------------------------|-----------|--|--|--|
| z./www.regione.giemonte.it/governo/bollettino/abbonati/2022/04/attach/dgr_04527_1050_14012022.pdf                                                                                                    |           |  |  |  |
| nità Plano Territoriale Regione Plemonte *                                                                                                    |           |  |  |  |
| Procedure connesse a interventi finanziati a valere sul Piano Nazionale di Ripresa e Resilienza (PNRR ) e sul Piano Nazionale degli investimenti comple<br>PNC )                                                                                                    | mentari ( |  |  |  |
| Procedure connesse a interventi finanziati a valere su altre fonti finanziarie con tempi di spesa ristretti                                                                                                    |           |  |  |  |
| Supporto a "soggetto attuatore" che provvedono alla progettazione e/o realizzazione degli interventi previsti dal PNRR - PNC                                                                                                    |           |  |  |  |
| Procedure connesse ad investimenti strategici che coinvolgono più enti territoriali                                                                                                    |           |  |  |  |
| Altro                                                                                                    |           |  |  |  |
| ve descrizione complessiva *                                                                                                    |           |  |  |  |
|                                                                                                    |           |  |  |  |
|                                                                                                    |           |  |  |  |
|                                                                                                    | 1         |  |  |  |
| ienco procedure                                                                                                    | - 28      |  |  |  |
| Procedura complessa oggetto di intervento connessa e funzionale alla realizzazione degli interventi previsti dal Piano Nazionale di Ripresa e Resilienza (PNRR) e dal<br>Piano Nazionale degli investimenti complementari (PNC) e Fondi di Coesione *                                                                                                    |           |  |  |  |
| Procedura complessa oggetto di intervento connessa e funzionale alla realizzazione degli interventi previsti dal Piano Nazionale di Ripresa e Resilienza (PNRR) e dal<br>Piano Nazionale degli investimenti complementari (PNC) e Fondi di Coesione *                                                                                                    | 2         |  |  |  |
| Procedura complessa oggetto di intervento connessa e funzionale alla realizzazione degli interventi previsti dal Plano Nazionale di Ripresa e Resilienza (PNRR ) e dal<br>Piano Nazionale degli investimenti complementari (PNC ) e Fondi di Coesione *<br>8. SERVIZIO IDRICO INTEGRATO                                                                                                    |           |  |  |  |
| Procedura complessa oggetto di intervento connessa e funzionale alla realizzazione degli interventi previsti dal Piano Nazionale di Ripresa e Resilienza ( PNRR ) e dal<br>Piano Nazionale degli investimenti complementari ( PNC ) e Fondi di Coesione *           8. SERVIZIO IDRICO INTEGRATO         ~           Procedimento oggetto di intervento nell'ambito della procedura complessa individuata                                                                                                    |           |  |  |  |
| Procedura complessa oggetto di intervento connessa e funzionale alla realizzazione degli interventi previsti dal Piano Nazionale di Ripresa e Resilienza ( PNRR ) e dal<br>Piano Nazionale degli investimenti complementari ( PNC ) e Fondi di Coesione *<br>8. SERVIZIO IDRICO INTEGRATO ~<br>Procedimento oggetto di intervento nell'ambito della procedura complessa individuata<br>6.2 Appalti - Acquisti di forniture e servizi ~                                                                                                    |           |  |  |  |
| Procedura complessa oggetto di intervento connessa e funzionale alla realizzazione degli interventi previsti dal Plano Nazionale di Ripresa e Resilienza ( PNRR ) e dal<br>Piano Nazionale degli investimenti complementari ( PNC ) e Fondi di Coesione *           8. SERVIZIO IDRICO INTEGRATO         ~           Procedimento oggetto di intervento nell'ambito della procedura complessa individuata         -           6.2 Appalti - Acquisti di forniture e servizi         ~           SCR Piemonte S.p.A., quale centrale di committenzo della Regione Piemonte, fornisce supporto nella preparazione e gestione delle procedure di gara in nome e per conto di altre Stazioni appattanti, con la messa a disposizione di infrastrutture tecniche di supporto.                                                                                                    | x         |  |  |  |
| Procedura complessa oggetto di intervento connessa e funzionale alla realizzazione degli interventi previsti dal Plano Nazionale di Ripresa e Resilienza (PNRR ) e dal Plano Nazionale degli investimenti complementari (PNC ) e Fondi di Coesione *   8. SERVIZIO IDRICO INTEGRATO   Procedimento oggetto di intervento nell'ambito della procedura complessa individuata  6.2 Appalti - Acquisti di forniture e servizi  SCR Piemonte Sp.A, quale centrale di committenzo della Regione Piemonte, fomisce supporto nello preparazione e gestione delle procedure di gara in nome e per conto di altre Stazioni appaltanti, con la messa a disposizione di infrastrutture tecniche di supporto.  Questo Ente intende avvalersi di SCR Piemonte S.p.A, per la gestione dei procei procedimenti di gara ? *                                                                                                    | x         |  |  |  |
| Procedura complessa oggetto di intervento connessa e funzionale alla realizzazione degli interventi previsti dal Plano Nazionale di Ripresa e Resilienza (PNRR ) e dal<br>Piano Nazionale degli investimenti complementari (PNC ) e Fondi di Coesione *          8. SERVIZIO IDRICO INTEGRATO          Procedimento oggetto di intervento nell'ambito della procedura complessa individuata          6.2 Appalti - Acquisti di forniture e servizi          SCR Piemonte Sp.A, quale centrale di committenza della Regione Piemonte, fornisce supporto nella preparazione e gestione delle procedure di gara in nome e per conto di altre Stazioni appaltanti, con la messa a disposizione di infrastrutture tecniche di supporto.         Questo Ente Intende avvalersi di SCR Piemonte S.p.A. per la gestione dei propri procedimenti di gara? *                                                                      | X         |  |  |  |
| Procedura complessa oggetto di intervento connessa e funzionale alla realizzazione degli interventi previsti dal Piano Nazionale di Ripresa e Resilienza (PNRR ) e dal<br>Piano Nazionale degli investimenti complementari (PNC ) e Fondi di Coesione "           B. SERVIZIO IDRICO INTEGRATO <ul> <li>Procedimento oggetto di intervento nell'ambito della procedura complessa individuata</li> <li>6.2 Appalti - Acquisti di forniture e servizi</li> <li>SCR Piemonte Sp.A, quale centrale di committenza della Regione Piemonte, fornisce supporto nella preparazione e gestione delle procedure di gara in nome e per conto di altre Stazioni appaltanti, con la messa a disposizione di infrastrutture tecniche di supporto.</li> </ul> <ul> <li>Questo Ente Intende avvalersi di SCR Piemonte S.p.A, per la gestione del propri procedimenti di gara? *</li> <li>SI. No</li> </ul>                              | x         |  |  |  |
| Procedura complessa oggetto di intervento connessa e funzionale alla realizzazione degli interventi previsti dal Piano Nazionale di Ripresa e Restilienza (PNRR) e dal<br>Piano Nazionale degli investimenti complementari (PNC) e Fondi di Coesione "           B. SERVIZIO IDRICO INTEGRATO <ul> <li>Procedimento oggetto di intervento nell'ambito della procedura complessa individuata</li> <li>6.2 Appaliti - Acquisti di forniture e servizi</li> <li>SCR Piemonte S.p.A., quale centrale di committenza della Regione Piemonte, fornisce supporto nella preparazione e gestione delle procedure di gara in nome e per conto di altre Stazioni appaltanti, con la messa a disposizione di infrastrutture tecniche di supporto.</li> </ul> <ul> <li>Questo Ente Intende avvalersi di SCR Piemonte S.p.A. per la gestione del propri procedimenti di gara?*             <ul> <li>SI. No</li> </ul></li></ul>       | X         |  |  |  |
| Procedura complessa oggetto di intervento connessa e funzionale alla realizzazione degli interventi previsti dal Piano Nazionale di Ripresa e Resilienza (PNRR) e dal<br>Piano Nazionale degli investimenti complementari (PNC) e Fondi di Coesione *<br>8. SERVIZIO IDRICO INTEGRATO *<br>Procedimento oggetto di intervento nell'ambito della procedura complessa individuata<br>6.2 Appalti - Acquisti di forniture e servizi *<br>SCR Piemonte S.p.A., quale centrale di committenzo della Regione Piemonte, fomisce supporto nello preparazione e gestione delle procedure di gara in<br>nome e per conto di altre Stazioni appaltanti, con la messa a disposizione di infrastrutture tecniche di supporto.<br>Questo Ente intende avvalersi di SCR Piemonte S.p.A. per la gestione dei propri procedimenti di gara? *<br>SR No                                                                                    | X         |  |  |  |
| Procedura complessa oggetto di intervento connessa e funzionale alla realizzazione degli interventi previsti dal Piano Nazionale di Ripresa e Resilienza (PNRR) e dal<br>Piano Nazionale degli investimenti complementari (PNC) e Fondi di Coesione "           B. SERVIZIO IDRICO INTEGRATO <ul> <li>Procedimento oggetto di intervento nell'ambito della procedura complessa individuata</li> <li>6.2 Appalti - Acquisti di forniture e servizi</li> <li>SCR Piemonte S.p.A., quale centrale di committenzo della Regione Piemonte, fornisce supporto nello preparazione e gestione delle procedure di gara in nome e per conto di ottre Stazioni appaltanti, con lo messa o disposizione di infrastrutture tecniche di supporto.</li> <li>Questo Ente intende avvalersi di SCR Piemonte S.p.A. per la gestione dei propri procedimenti di gara? *</li> <li>SI</li> <li>No</li> </ul> <sup>+</sup> Aggiungi procedura | X         |  |  |  |
| Procedura complessa oggetto di intervento connessa e funzionale alla realizzazione degli interventi previsti dal Piano Nazionale di Ripresa e Resilienza (PNRR) e dal<br>Piano Nazionale degli investimenti complementari (PNC) e Fondi di Coesione *<br>B. SERVIZIO IDRICO INTEGRATO *  Procedimento oggetto di intervento nell'ambito della procedura complessa individuata      G.2 Appalti - Acquisti di forniture e servizi *  SCR Piemonte S.p.A., quale centrale di committenzo della Regione Piemonte, fornisce supporto nello preparazione e gestione delle procedure di gara in nome e per conto di altre Stazioni appaltanti, con la messa o disposizione di infrastrutture tecniche di supporto.  Questo Ente intende avvalersi di SCR Piemonte S.p.A. per la gestione dei propri procedimenti di gara?*  S No  * Agglungi procedura                                                                        | X         |  |  |  |
| Procedura complessa oggetto di intervento connessa e funzionale alla realizzazione degli interventi previsti dal Piano Nazionale di Ripresa e Resilienza (PNRR) e dal<br>Piano Nazionale degli investimenti complementari (PNC) e Fondi di Coesione *<br>B. SERVIZIO IDRICO INTEGRATO                                                                                                    | X         |  |  |  |
| Procedura complessa oggetto di intervento connessa e funzionale alla realizzazione degli interventi previsti dal Piano Nazionale di Ripresa e Resilienza (PNRR) e dal<br>Piano Nazionale degli investimenti complementari (PNC) e Fondi di Coesione *          B. SERVIZIO IDRICO INTEGRATO <ul> <li>Procedimento oggetto di intervento nell'ambito della procedura complessa individuata</li> <li>6.2 Appalti - Acquisti di forniture e servizi</li> <li>SCR Piemonte S.p.A. quale centrale di committenza della Regione Piemonte, fornisce supporto nella preparazione e gestione delle procedure di gara in nome e per conto di altre Stazioni appaltanti, con la messa a disposizione di infrastrutture tecniche di supporto.</li> <li>Questo Ente Intende avvaleral di SCR Piemonte S.p.A. per la gestione dei propri procedimenti di gara? *</li> <li>Si No</li> </ul> + Aggiungi procedura                       | X         |  |  |  |

E' possibile selezionare più d'una delle voci elencate.

Cliccando sul pulsante + Aggiungi procedura si può compilare un nuovo insieme di dati per un'altra procedura. Cliccando sulla X posta a fianco di ciascuna sezione indicata, è possibile cancellare l'intera sezione

#### 4 Informazioni trasversali

In questo passo si possono fornire i riferimenti specifici alla documentazione già pubblicata sul sito istituzionale dell'Eente o allegare eventuali documenti descrittivi.

Inoltre deve essere fornita una descrizione della criticità che ha portato alla richiesta di attivazione del supporto, i benefici attesi e le tempistiche riguardanti tale supporto.

| Documentazione relativa alle procedure per le quali si richiede as     | ssistenza tecnica                                   |    |
|------------------------------------------------------------------------|-----------------------------------------------------|----|
| nome file                                                              |                                                     | kB |
|                                                                        | Sposta qui un file da allegare o <u>selezionalo</u> |    |
| Criticità di carattere trasversale "                                   |                                                     |    |
| CARENZA DI COMPETENZE SPECIFICHE                                       |                                                     |    |
| CARICO DI LAVORO                                                       |                                                     |    |
| CONTENZIOSO                                                            |                                                     |    |
| CONTESTAZIONE STRAGIUDIZIALE                                           |                                                     |    |
| RITARDO COMUNICAZIONI                                                  |                                                     |    |
| DIFFICOLTÀ CON IL SISTEMA INFORMATIVO                                  |                                                     |    |
| MANCATO COINVOLGIMENTO ENTI/AMMINISTRAZION                             | ui                                                  |    |
| CARENZA DOCUMENTI PREVISTI                                             |                                                     |    |
| CARENZA NEI CONTENUTI DOCUMENTI PRESENTATI                             |                                                     |    |
| RICHIESTA SOSPENSIVA                                                   |                                                     |    |
| ALTRO                                                                  |                                                     |    |
| Descrizione sintetica delle criticità "                                |                                                     |    |
|                                                                        |                                                     |    |
|                                                                        |                                                     |    |
|                                                                        |                                                     |    |
|                                                                        |                                                     |    |
| Prodotti e risultati attesi rispetto alla richiesta di assistenza tecn | ilca *                                              |    |
|                                                                        |                                                     |    |
|                                                                        |                                                     |    |
|                                                                        |                                                     |    |
|                                                                        |                                                     |    |
|                                                                        |                                                     |    |
| Tempistica attivazione esperti                                         |                                                     |    |
| Tempistica attivazione esperti                                         |                                                     |    |
| Tempistica attivazione esperti<br>Numero giornate previste *           |                                                     |    |
| Tempistica attivazione esperti<br>Numero giornate previste *           |                                                     |    |
| Tempistica attivazione esperti<br>Numero glornate previste *           |                                                     |    |
| Tempistica attivazione esperti Numero glornate previste *              | al *                                                |    |
| Tempistica attivazione esperti Numero giornate previste *              | al *                                                | ** |

## 5 Profili professionali

In questo passo è necessario selezionare i profili degli esperti per cui si chiede il supporto ed il numero di esperti richiesti per ciascun profilo.

| Profili professionali                                       |  |  |
|-------------------------------------------------------------|--|--|
| C Agranama                                                  |  |  |
| C Architetto                                                |  |  |
| 🗇 Biologo                                                   |  |  |
| Chimico o Fisico                                            |  |  |
| Geologo                                                     |  |  |
| C Esperto amministrativo                                    |  |  |
| Esperto giuridico                                           |  |  |
| <ul> <li>Esperto monitoraggio processi complessi</li> </ul> |  |  |
| Esperto procedure appaiti pubblici                          |  |  |
| Ingegnere ambientale                                        |  |  |
| Ingegnere chimico                                           |  |  |
| Ingegnere civile                                            |  |  |
| Ingegnere elettronico e delle telecomunicazioni             |  |  |
| Ingegnere energetico                                        |  |  |
| Ingegnere gestionale                                        |  |  |
|                                                             |  |  |

### 6 Dichiarazioni

Nell'ultimo passo viene chiesto di sottoscrivere la presa visione dei principi del PNRR.

Al termine della compilazione si dovrà selezionare il pulsante **Salva e prosegui**: in questo modo verrà generato un documento PDF scaricabile con i dati inseriti.

Dopo aver verificato che tutti i dati siano corretti (con particolar riferimento ai dettagli della sezione "Richiedente" per consentire di essere ricontattati) sarà possibile procedere all'invio della domanda. A conclusione dell'iter di richiesta il sistema informatico invierà una e-mail con oggetto "Conferma ricezione ATTIVAZIONE ASSISTENZA TECNICA PNRR" al Referente della richiesta (indicato al passo 2) e al Settore PNRR 1000 Esperti di Regione Piemonte

### Per ogni ulteriore informazione contattare:

#### a16pnrr\_esperti@regione.piemonte.it

Regione Piemonte

Direzione Ambiente, Energia e Territorio

Settore PNRR 1000 Esperti - Attuazione del Piano Territoriale

per il supporto alla Regione ed agli Enti Locali nella gestione delle procedure complesse